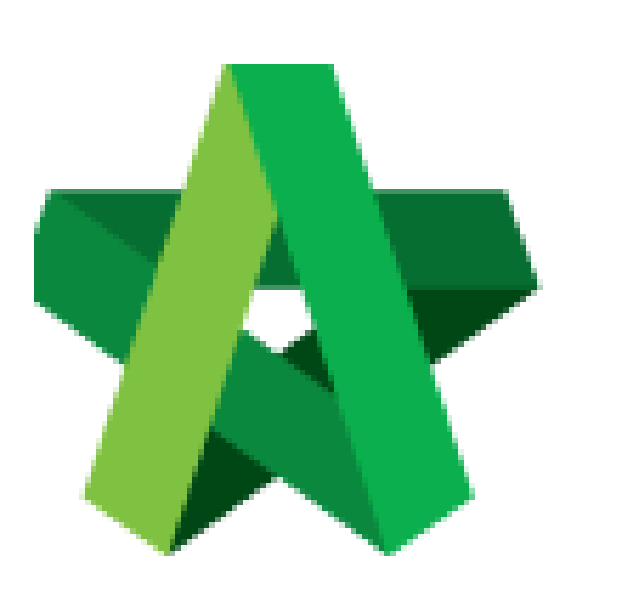

## Respond to Publish to Post Contract Approval

For Admin / Normal User

Powered by:

# *<b>ЮРск*

#### GLOBAL PCK SOLUTIONS SDN BHD (973124-T)

3-2 Jalan SU 1E, Persiaran Sering Ukay 1 Sering Ukay, 68000 Ampang, Selangor, Malaysia Tel :+603-41623698 Fax :+603-41622698 Email: info@pck.com.my Website: www.BuildSpace.my

(BuildSpace Version 2.3) Last updated: 13/10/2020

### Respond to approval request for publish to Post Contract

1. Verifier will receive an email notification for approval request. Click at the link from email to view for more details. OR verifier can login to **BuildSpace eProject** system without referring link from email.

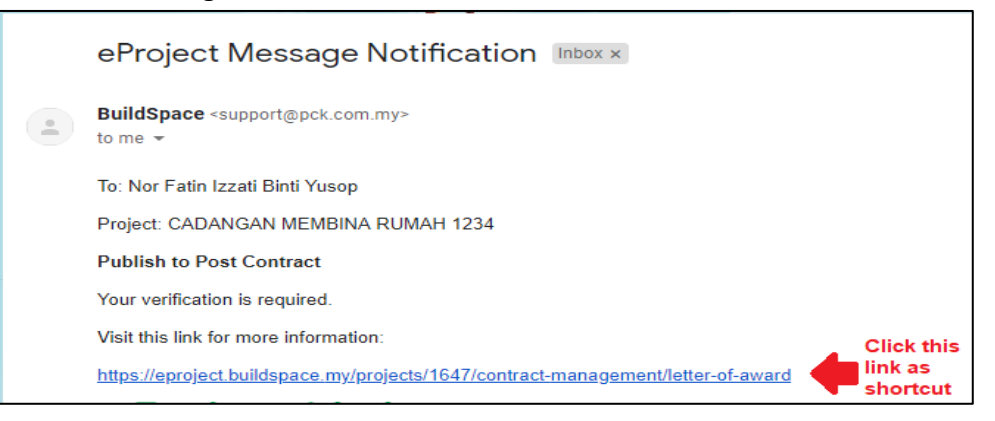

2. Once logged in to **BuildSpace eProject** system, click **View** on the task that pending for your approval.

| oject Dashboard            |                       |              | Action |
|----------------------------|-----------------------|--------------|--------|
| To-Do List 🌖               |                       |              |        |
| Post Contract 👔            |                       |              |        |
| No. Description            | Module                | Days Pending | View   |
|                            |                       |              |        |
| 1 Publish to Post Contract | Publish to Post Contr | act          | Vie    |
| 1 Publish to Post Contract | Publish to Post Contr | act          | Viev   |
| 1 Publish to Post Contract | Publish to Post Contr | act          | Viev   |

#### 3. Click "Inspect"

| $\geq$ | Publish to Post Contract |               |              |              |             |         |                  |
|--------|--------------------------|---------------|--------------|--------------|-------------|---------|------------------|
| P      | Publish to Post Contract |               |              |              |             |         |                  |
| 4      | Assigned Verifiers:      |               |              |              |             |         |                  |
|        | Sequence Number          | Name          | Days Pending | Status       | Verified At | Remarks |                  |
| Ľ      | 1                        | Chris Volcano |              | ? Unverified | -           |         |                  |
|        |                          |               |              |              |             |         |                  |
|        |                          |               |              |              |             |         | <b>Q</b> Inspect |

4. You can check the details first before click "Approve/Reject"

| space                                                             |              |          |                                   |  |  |
|-------------------------------------------------------------------|--------------|----------|-----------------------------------|--|--|
| Approval: Project > CADANGAN MEMBINA RUMAH 1234 (Letter Of Award) |              |          |                                   |  |  |
| 👉 Approve 🛛 👎 Reject                                              |              |          |                                   |  |  |
| Main Information Breakdown                                        |              |          |                                   |  |  |
| Project Information                                               |              |          |                                   |  |  |
| Project Owner : ECO MAJESTIC 2 SDN BHD                            |              |          |                                   |  |  |
| Project : CADANGAN MEMBINA RUMAH 1234                             |              |          |                                   |  |  |
| Contractor: Buildspace Contractor 1                               |              |          |                                   |  |  |
| - Contract Information                                            |              |          |                                   |  |  |
| Type: Letter of Award                                             |              |          | LA No.: EMSB/BLD/C045/18/LA001    |  |  |
| Contract Period From: 02-03-2019                                  |              |          | Contract Period To: 14-03-2020    |  |  |
| Trade : Main Contractor                                           |              |          | Creditor Code : -                 |  |  |
| Works : Lab                                                       |              |          | Works 2: BLDG                     |  |  |
| Remarks : -                                                       |              |          |                                   |  |  |
| Submitted By : Heng Chin Guan                                     |              |          | Submitted At: 01/03/2019 11:09 am |  |  |
| Retention                                                         |              |          |                                   |  |  |
| Retention: 10.00 %                                                |              |          | Maximum Retention Sum : 5.00 %    |  |  |
| Include VO : 📝                                                    |              |          | Include Material On Site :        |  |  |
| Labour Rates                                                      |              |          |                                   |  |  |
| Normal Working Hours: 8                                           |              |          |                                   |  |  |
|                                                                   | Normal Rates | OT Rates |                                   |  |  |
| Skilled                                                           | 8.00         | 10.00    |                                   |  |  |
| Semi Skilled                                                      | 10.00        | 15.00    |                                   |  |  |
| Labour 20.00 25.00                                                |              |          |                                   |  |  |

5. You can type any **comments** for **"Approve/Reject"** the request

| Confirm            |                      |    |
|--------------------|----------------------|----|
| Are you sure you w | ant to approve this? | C  |
| Add Remarks        | Can type any remarks | /0 |
|                    | Yes No               | 11 |

6. The approval response will be recorded under verifier log.

| Publish to Post Contract |               |              |          |                     |         |
|--------------------------|---------------|--------------|----------|---------------------|---------|
| Publish to Post Contra   | ct            |              |          |                     |         |
| Assigned Verifiers:      |               |              |          |                     |         |
| Sequence Number          | Name          | Days Pending | Status   | Verified At         | Remarks |
| 1                        | Chris Volcano | 201          | Approved | 04-Aug-2020 4:13 PM |         |